# fOf<[[fvfvfŠf"f^-pPSW,Æ,Í]H

ŽQ∏Æ

<u>fOf‹□[fvfvfŠf"f^—pPSW</u> <u>fOf‹□[fvfvfŠf"f^—pPSW,ÌŽg,¢•û</u>

# fOf<[[fvfvfŠf"f^—pPSW,ÌŽg,¢•û

#### <N"®•û-@

n ft∏[fU,É,æ,é<N"®

{button ,JI(`NECDSW.HLP>step',`IDH\_DSW\_HOWTORUN')} fOf<[[fvfvfŠf"f^—pPSW,ð<N"®,·,é

#### ^ó<u>∏</u>ü∙û-@

### []m'Ê[]í,Ì^ó[]ü∙û-@[]n

fOf<[[fvfvfŠf"f<sup>,</sup>,ðŽw'è,µ,Ä<sup>,</sup>ó[]ü,ð,µ,Ü,·[]B

### []mfvfŠf"f^'l'ðfAf<fSfŠfYf€[]n

fvfŠf"f^,l^ó $\Box$ ü $\Box$ æ,ðfvfŠf"f^,l $\Box$ ó'Ô $\Box$ A—pކfTfCfY $\Box$ A—¼–ÊflfvfVf‡f",l—L-³ $\Box$ A—D $\Box$ æ $\Box$ ‡^Ê,l—v'f,©,ç $\Xi$ ^'è,µ^ó $\Box$ ü,µ,Ü,: $\Box$ B

#### □mfvfŠf"f^Ž©"®□Ø'Ö,ð□s,í,È,¢•û-@□n

 $\check{Z} © `` \circledast [] Ø `` Ö, I [] s, i, , i \in ] A — D [] æ [] <math>\ddagger \hat{L}, a 1 "` \hat{O}, E [] \check{Y} `` e, 3, \hat{e}, \ddot{A}, c, e fvf \check{S} f `` f ``, E `` o [] \ddot{u}, \mu, \ddot{U}, \cdot [] B$ 

### ‰æ-Ê,É,æ,é'Ê'm

### ]mfOf<][fvfvfŠf"f^—pPSW]n

 $fOf_{[[fvfvfŠf"f^-pPSW,Å,I]AfOf_{[[fv'S'],]fXfe][f^fX]^{\bullet}, afOf_{[[fv,E]Š'@,.,efvfŠf"f^,]^{e}_, f,afOf_{[[fv,E]Š'@,.,efvfŠf"f^,]^{\bullet}_, afAfOf_{[[fv,E]S'@,.,efvfŠf"f^,]^{\bullet}_, afAfOf_{[fv,E]S'@,.,efvfŠf"f^,]^{\bullet}_, afAfOf_{[fv,E]S'B}, afAfOf_{[fv,E]S'B}, afAfOf_{[fv$ 

### **]mfOf**<**][fvfvfŠf"f**^,Ì**]**\**]**¬**]**î•ñ]n

 $fOf \left( \left[ fv, E \sqsubseteq S' \otimes , \cdot, efvfSf"f^{,i} \sqsubseteq T^{,i} efvfSf"f^{,i} efvfSf"f^{,i} efvfS$ 

### $m'-MfhfLf...fff^{e}-n$

 $fOf \left[ \left[ fvfvf \tilde{S}f"f^, Å \bullet \tilde{U}\tilde{Z}_{]}^{3}, \hat{e}, \ddot{A}, \varphi, \dot{e}, \cdot, \times, \ddot{A}, \tilde{I} \circ \tilde{\Box} \tilde{U}fhfLf...f_{I}f"fg, \tilde{I}fhfLf...f_{I}f"fg - \frac{1}{4} \Box A_{I}\tilde{S} - L\tilde{Z}\tilde{O}_{I}\tilde{O}^{\bullet}\tilde{n}, \tilde{I} \circ \tilde{e} - -, \tilde{P}\tilde{S}^{\circ}\tilde{S}^{\circ}, \tilde{I} \circ \tilde{I} \right] \right]$   $\tilde{Z}_{I}^{3}, \hat{e}, \ddot{U}, \Box B \bullet \tilde{Z}_{I}, \cdot, \dot{e}, \dot{E}, \tilde{\Box} AfOf \left[ fvfvf \tilde{S}f"f^ - pPSW, \tilde{I}f_{I}fjf...\Box_{I}, @, c_{I}mfhfLf...f_{I}f"fg \Box n_{I} \right] \right]$   $\tilde{Z}_{I}^{3}, \hat{e}, \ddot{U}, \Box B \bullet \tilde{Z}_{I}, \cdot, \dot{e}, \dot{E}, \tilde{\Box} AfOf \left[ fvfvf \tilde{S}f"f^ - pPSW, \tilde{I}f_{I}fjf...\Box_{I}, @, c_{I}mfhfLf...f_{I}f"fg \Box n_{I} \right] \right]$ 

### □m^ó□üfhfLf...f□f"fg^ê——□n

$$\begin{split} & fvf \tilde{S}f''f^{,} \tilde{A} \bullet \tilde{U} \tilde{Z}_{\Box}, \cdot, e, \cdot, \times, \ddot{A}, \tilde{A} \circ [u]' tfhfLf...f_{D}f''fg, \mathcal{E}_{A} \circ [u], \tilde{A} \circ [u], \tilde$$

### fqf"fg

•\ަ,Å,«,éfhfLf...f[]f"fg[]",Í[]AfvfŠf"f^ŠÇ—[]ft[][fefBfŠfefB,Ì][]mfOf‹[[[fvfvfŠf"f^,Ì]1]]¬[]n, ,é,¢ ,Í[]mfOf‹[[[fvfvfŠf"f^,Ì•Ò[]W[]n,Å[]Ý'è,³,ê,½'I[]i1,©,ç100,Ü,Å[]Ý'è,Å,«,Ü,·[]j,Å,·[]B,Ü,½[]AfvfŠf"f^,ª[]Ú'± ,³,ê,Ä,¢,éfRf"fsf...[][f^,ð[]Ä<N"®,·,é,Æ,±,Ì[]î•ñ,Í,·,×,ÄfNfŠfA,³,ê,Ü,·[]B

### □m^ó□ü□I—¹'Ê'm□n

### ŽQ∏Æ

<u>fOf<</u>[[fvfvfŠf"f^—pPSW

### fOf<[[fvfvfŠf"f^-pPSW,ð<N"®,·,é

fOf<[[fvfvfŠf"f^—pPSW,ðft[[fU<N"®,·,é,É,Í[]A,±,Ìf{f^f", f,ðfNfŠfbfN,·,é,©[]A^ȉº,Ì,æ,¤,É,µ,Ä,,¾,³,¢[]B

### Windows 98/95, Windows NT 4.0,Ì]ê[]‡

- n []mfXf^[[fg[]nf[]fj[...][,©,ç[]A[]mfvf[]fOf‰f€[]n[][]mfvfŠf"f^<@Ží-¼[]n[] []mfvfŠf"f^fXfe[][f^fXfEfBf"fhfE[]n,ðfNfŠfbfN,µ,Ä,,¾,³,¢[]BPrintAgent'Î ‰žfvfŠf"f^,ª•¡[]"'ä'¶[Ý,·,é[]ê[]‡,ĺ[]AfvfŠf"f^,Ì'l'ðf\_fCfAf[]fOf{fbfNfX,ª•\ަ,³,ê,Ü,·[]B
- $n fgf \\ \label{eq:generalized_formula} fgf \\ \label{eq:generalized_formula} fgf \\ \$
- n fgfŒfCfAfCfRf",ðf\_fuf<fNfŠfbfN,μ,Ä,,¾,³,¢□B PrintAgent'Î ‰žfvfŠf"f^,ª•i□"'ä'¶□Ý,·,é□ê□‡,Í□AfvfŠf"f^,Ì'l'ðf\_fCfAf□fOf{fbfNfX,ª•\ަ,³,ê,Ü,·□B

### Windows NT 3.51,Ì[ê]‡

- n []mfvf[]fOf‰f€f}fl[[fWff]n,©,ç[]A[]mfvfŠf"f^<@Ží-¼]n[] []mfvfŠf"f^fXfe[[[f^fXfEfBf"fhfE[]n,ðfNfŠfbfN,µ,Ä,,¾,³,¢[]BPrintAgent'Î ‰žfvfŠf"f^,ª•¡[]"`ä`¶[]Ý,∵,é[]ê[]‡,ĺ[]AfvfŠf"f^,Ì'I`ðf\_fCfAf[]fOf{fbfNfX,ª•\ަ,³,ê,Ü,∵[]B

### ,²′□^Ó

- $n fOf < [[fvfvfŠf"f^,\delta[]] \neg,\mu,\ddot{A}, c, \dot{E}, c] e + AfOf < [[fvfvfŠf"f^-pPSW, I < N" @, \mu, Ü, 1, \tilde{n}] B$
- n ,²Žg—p,É,È,Á,Ä,¢,éfvfŠf"f^,É,æ,Á,Ä□APrintAgent,ªfTf|□[fg,µ,Ä,¢,éOS,ª^Ù,È,è,Ü,·□B□Ú,µ,-
- ,ĺ□AfvfŠf"f^,É•t′®,Ìf†□[fU□[fYf}fjf...fAf<"™,Å,²Šm"F,,¾,³,¢□B

# fOf<[[fvfvfŠf"f^—pPSW

,²——,É,È,è,½,¢□€–Ú,ðfNfŠfbfN,µ,Ä,,¾,³,¢□B

| 🧕 PrintAgent PSW - Group2 | 2        |      | _ 🗆 ×            |
|---------------------------|----------|------|------------------|
| ドキュメント( <u>D</u> ) オブション( | ② ヘルゴ(出) |      |                  |
| 🔯 धालाल्हइर               |          |      |                  |
| プリンタ名                     | 状態       | 設置場所 | 機種名              |
| 🕌 NEC MultiWriter 2050    | 印刷中      | 開発部  | MultiWriter 2050 |
| BEC MultiWriter 2050_2    | 電源OFF    | 2階   |                  |
|                           |          |      |                  |
|                           |          |      |                  |
|                           |          |      |                  |
|                           |          |      |                  |
|                           |          |      |                  |
|                           |          |      |                  |
|                           |          |      |                  |
|                           |          |      |                  |

\*‰æ-Ê,Í□AMultiWriter 2050,Å,Ì—á,Å,·□B

ŽQ∏Æ

# ^ó\_]üfhfLf...f\_]f"fg^ê——f\_fCfAf\_]fOf{fbfNfX

,²——,É,È,è,½,¢∏€-Ú,ðfNfŠfbfN,µ,Ä,,¾,³,¢∏B

| ※用印刷ドキュメントー覧                                        |                                  |                                                                                                  |                        |                                                                   |
|-----------------------------------------------------|----------------------------------|--------------------------------------------------------------------------------------------------|------------------------|-------------------------------------------------------------------|
| ドキュメント                                              | 所有                               | ブリンタ名                                                                                            | 設置場所                   | 終了時刻                                                              |
| Microsoft Word …<br>お読みくださいN…<br>犬らmp<br>新規テキスト文書t… | sato<br>ichiro<br>hanako<br>sato | NEC MultiWriter 2050<br>NEC MultiWriter 2050_2<br>NEC MultiWriter 2050_2<br>NEC MultiWriter 2050 | 開発部<br>2階<br>2階<br>開発部 | 98/05/20 8:19:30<br>98/08/20 21:07:48<br>98/08/21 12:36:16<br>印刷中 |
|                                                     |                                  |                                                                                                  |                        | 閉じる                                                               |

\*‰æ-Ê,Í□AMultiWriter 2050,Å,Ì—á,Å,·□B

### fqf"fg

## ŽQ∏Æ

# $\label{eq:linear} `-DMfhfLf...fDf"fg^ê--f_fCfAfDfOf{fbfNfX}$

,²——,É,È,è,½,¢□€−Ú,ðfNfŠfbfN,μ,Ä,,¾,³,¢□B

| 🧱 送信ドキュメント一覧                                     | ? ×             |
|--------------------------------------------------|-----------------|
| ドキュメント                                           | 所有              |
| Microsoft Word - 会議資料doc<br>お読みくださいNT40.TXT - 近帳 | hanako<br>kawai |
| ,                                                | 閉じる             |

## ŽQ∏Æ

<u>fOf<[[fvfvfŠf"f^\_pPSW</u> <u>fOf<[[fvfvfŠf"f^,]]\]¬[î•ñf\_fCfAf[fOf{fbfNfX</u>

<u>^ó□üfhfLf...f□f"fg^ê——f\_fCfAf□fOf{fbfNfX</u>

<u>^ó□ü□I—¹′Ê′mf\_fCfAf□fOf{fbfNfX</u>

# fOf<[[fvfvfŠf"f<sup>,</sup>]]\[¬[î•ñf\_fCfAf]fOf{fbfNfX

,²——,É,È,è,½,¢□€−Ú,ðfNfŠfbfN,μ,Ä,,¾,³,¢□B

| グループプリンタの構成情報 | ? × |
|---------------|-----|
| 用紙サイズ         |     |
| A4            |     |
| オプション         |     |
| 両面印刷ユニット: あり  |     |
| 最小メモリ         |     |
| 8мв           |     |
|               |     |
|               | 閉じる |

### ŽQ∏Æ

<u>fOf<[[fvfvfŠf"f^—pPSW</u>

\_\_\_\_\_

<u>^ó□üfhfLf...f□f"fg^ê——f\_fCfAf□fOf{fbfNfX</u>

<u>^ó□ü□I—¹'Ê'mf\_fCfAf□fOf{fbfNfX</u>

# ^ó□ü□I—¹'Ê'mf\_fCfAf□fOf{fbfNfX

,²——,É,È,è,½,¢∏€–Ú,ðfNfŠfbfN,µ,Ä,,¾,³,¢∏B

| PrintAgent PSV | / - NEC MultiWriter 2050 | × |
|----------------|--------------------------|---|
| 印刷を終了し         | しました。                    |   |
| ドキュメント         | 新規テキスト文書txt              |   |
| プリンタ           | NEC MultiWriter 2050     |   |
| 設置場所           | 開発部                      |   |
|                | (OK)                     |   |

\_

\*‰æ-Ê,Í□AMultiWriter 2050,Å,Ì—á,Å,·□B

# ŽQ∏Æ

<u>fOf‹□[fvfvfŠf"f^—pPSW</u>

<u>'—□MfhfLf...f□f"fg^ê——f\_fCfAf□fOf{fbfNfX</u>

<u>^ó□üfhfLf...f□f"fg^ê——f\_fCfAf□fOf{fbfNfX</u>

### fXfe□[f^fX□î•ñfGfŠfA,Å,·□B

fXfe□[f^fX□î•ñfGfŠfA,Å,Í□AfOf<□[fv'S'Ì,Ì□î•ñ,ðŽŸ,Ì,æ,¤,É•\ަ,μ,Ü,·□B n fOf<□[fv'S'Ì,Å^ó□ü‰Â"\,ÈfvfŠf"f^,ª, ,é□ê□‡,Í□A□u^ó□ü,Å,«,Ü,·□v,ð•\ަ,μ,Ü,·□B n fOf<□[fv,É□Š'®,·,é,·,×,Ä,ÌfvfŠf"f^,ÅfGf‰□[,ª"□¶,μ,Ä,¢

,é[ê]‡,ĺ[A]ufOf<[[fv,É]Šʻ®,·,éfvfŠf"f^,ª,·,×,ÄfGf‰[[,Å,·]v,ð•\ަ,μ,Ü,·]B

 $fOf \leftarrow [fvfvfŠf"f^{e}, e_{\mu}, h] = fOf \leftarrow [fvfvfŠf"f^{e}, h] fvfŠf"f^{-\frac{1}{4}} = h[h] + h[h] + h[h]$ 

 $fOf \leftarrow [fv, E \sqsubseteq S` @, \cdot, efvfSf"f^, ifvfSf"f^- + X; \mu, U, \cdot \square B$ 

fOf<□[fv,É□Šʻ®,·,éfvfŠf"f^,Ì□ó'Ô,ð•\ަ,µ,Ü,·□B

# $fOf < [[fv, É]]Š' @, \cdot, éfvfŠf"f^, l]Y'u]ê]]Š, ð \bullet \Ž \, \mu, Ü, \cdot ]B$

fOf<[[fv,É[]Š'®,∙,éfvfŠf"f^,Ì<@Ží–¼,ð•\ަ,µ,Ü,·[]B

fOf<[[fvfvfŠf"f^,Ì[]ó'Ô,É,æ,Á,Ä•\ަ,ª•Ï,í,è,Ü,·[]B

- n Ê[lí•\ަ[F'Ê[lí,É^ó[]ü,Å,«,é[]ó'Ô[]A,Ü,½,ĺ[]^—[]'†,Ì•\ަ,Å,·
- n Ê'm•\ަ[F^ó[]ü,·,é,½,ß,É•K—v,È[]î•ñ,Ì•\ަ,Å,·
- n ∭fGf‰□[•\ަ□F^ó□ü,Å,«,È,¢□ó'Ô,Ì•\ަ,Å,·

 $fOf{=}[fv, E_{S'}^{\circ}, \cdot, efvfSf''f^{S'}, l_{-}] = 0$ 

 $-p \tilde{Z} tf Tf Cf Y \square F f Of \langle \square [fv, É \square Š' @, \cdot, éfvf Šf"f^, É f Zf bfg, <sup>3</sup>, ê, Ä, ¢, é' S, Ä, Ì—p Ž tf Tf Cf Y, ð • \Ž ¦, µ, Ü, · \square B f Ifvf Vf tf " \square F f Of \langle \square [fv, É \square Š' @, ·, éfvf Šf"f^, Ì, ¢, _, ê, ©, É — ¼ - Ê^ ó \square üf tf jf bfg, <sup>a</sup> · • '..., <sup>3</sup>, ê, Ä, ¢, é, ©, ð • \Ž ¦, µ, Ü, · \square B f □f, f Š □ F f Of < \square [fv, É \square Š' @, ·, éfvf Šf"f^, É" < □ Ú, <sup>3</sup>, ê, Ä, ¢, éf □f, f Šf Tf Cf Y, Ì' †, Å □ A □ Å □ ¬, Ì f □ f, f Šf Tf Cf Y, <sup>a</sup> • \Ž ¦, <sup>a</sup>, ê, Ü, · □ B f ∩ f < □ [fv, É □ Š' @, ·, éfvf Šf"f^, É" < □ Ú, <sup>3</sup>, ê, Ä, ¢, éf □ f, f Šf Tf Cf Y, Ì' †, Å □ A □ Å □ ¬, Ì f □ f, f Šf Tf Cf Y, <sup>a</sup> • \Ž ¦, <sup>a</sup>, ê, Ü, · □ B$ 

 $fOf \leftarrow [fv, E \sqsubseteq S' \otimes , \cdot, efvfSf"f^, EfZfbfg,^3, e, A, c, e-pZtfTfCfY, \delta \bullet Z, \mu, U, \Box B$ 

•\ަ,³,ê,Ä,¢,é—pކfTfCfY,Å^ó□ü,ð,∙,é,±,Æ,ª,Å,«,Ü,·□B

flfvfVf‡f",Æ,μ,Ä,ĺ—¼-Ê^ó□üf†fjfbfg,ª, ,è,Ü,·□B—¼-Ê^ó□ü,ðŽÀŒ»,³,¹,é'•'u,Å,·□B

fOf<□[fv,É□Šʻ®,·,éfvfŠf"f^,Ì,¤,¿□A—¼-Ê^ó□üftfjfbfg,ªʻ•'...,³,ê,Ä,¢,éfvfŠf"f^,ª,Pʻä,Å,à, ,ê,Î□u, ,è□v,Æ•\ ަ,³,ê,Ü,·□B□u, ,è□v,Æ•\ަ,³,ê,Ä,¢,ê,Î□A—¼-Ê^ó□ü,ª‰Â"\,Å,·□B

# $fOf < [[fv, E]Š' @, \cdot, efvfŠf"f^, E" < []U, ^3, e, A, e, ef]f, fŠfTfCfY, l'+, A]A[]A[]A[]-, lf]f, fŠfTfCfY, ^2 + \Ž|, ^3, e, U, \cdot]B$

 $( E \otimes [ \dot{Y} fv f \check{S} f" f^{,} \acute{E}" \langle [ \dot{U}, \overset{3}{,} \hat{e}, \ddot{A}, \dot{c}, \acute{e} f [ ]f, f \check{S} - e - \hat{E}, \overset{a}{=} \cdot \langle \check{Z} \overset{1}{,} \overset{3}{,} \hat{e}, \ddot{U}, \cdot [ ]B$ 

,±,Ìf\_fCfAf□fOf{fbfNfX,ð•Â,¶,Ü,·□B

fvfŠf"f^,ŕێ□,·,é,·,×,Ä,Ì^ó□ü'†fhfLf…f□f"fg,Æ□A^ó□ü,ð□I—¹,μ,½fhfLf…f□f"fg,ÉŠÖ,μ,ÄfhfLf…f□f"fg,Ì-¼'Ο□A□Š—LŽÒ□A^ó□ü□æ,ÌfvfŠf"f^-¼□A□Ý'u□ê□Š□A^ó□ü□I—¹Žž□□,Ì^ê——,ª•\ަ,³,ê,Ü,·□B fvfŠf"f^,ŕێ□,·,é,·,×,Ä,Ì^ó□ü'†fhfLf…f□f"fg,Æ□A^ó□ü,ð□I—¹,μ,½fhfLf…f□f"fg,ÉŠÖ,μ,Ä,ÌfhfLf…f□f"fg-¼,ª•\ަ,³,ê,Ü,·□B fvfŠf"f^,ŕێ□,·,é,·,×,Ä,Ì^ó□ü'†fhfLf…f□f"fg,Æ□A^ó□ü,ð□I—¹,μ,½fhfLf…f□f"fg,ÉŠÖ,μ,Ä,Ì□Š—LŽÒ-¼,ª•\ ަ,³,ê,Ü,·□B fvfŠf"f^,ŕێ□,·,é,·,×,Ä,Ì^ó□ü'†fhfLf...f□f"fg,Æ□A^ó□ü,ð□I—¹,μ,½fhfLf... f□f"fg,ÉŠÖ,μ,Ä,Ì^ó□ü□æ,ÌfvfŠf"f^-¼,ª•\ަ,³,ê,Ü,·□B fvfŠf"f^,ŕێ[,·,é,·,×,Ä,Ì^ó[]ü'†fhfLf...f[]f"fg,Æ[]A^ó[]ü,ð[]I—¹,µ,½fhfLf... f[]f"fg,ÉŠÖ,µ,Ä,Ì^ó[]ü[]æ,ÌfvfŠf"f^,Ì[]Ý'u[]ê[]Š,ª•\ަ,³,ê,Ü,·[]B []Ý'u[]ê[]Š,Ì[]Ý'è,ð•Ï[]X,µ,½[]ê[]‡,Í[]AŒ»[]Ý[]Ý'è,³,ê,Ä,¢,é[]Ý'u[]ê[]Š,ª•\ަ,³,ê,Ä,¢,Ü,·[]B fvfŠf"f^,ŕێ□,·,é,·,×,Ä,Ì^ó□ü'†fhfLf...f□f"fg,ĺ^ó□ü'†□A^ó□ü,ð□I—¹,µ,½fhfLf...f□f"fg,ĺ^ó□ü□I—¹Žž□□,ª•\ ަ,³,ê,Ü,·□B ,±,Ìf\_fCfAf□fOf{fbfNfX,ð•Â,¶,Ü,·□B

fOf‹[[fvfvfŠf"f^,ŕێ[],³,ê,Ä,¢,é^ó[]üfhfLf...f[]f"fg,Ì,·,×,Ä,Ì^ó[]üfhfLf...f[]f"fg,Ì-¼'O[]A[]Š—LŽÒ[]î•ñ,Ì^ê—— ,ª•\ަ,³,ê,Ü,·[]B fOf<[[fvfvfŠf"f^,ŕێ[],³,ê,Ä,¢,é^ó[üfhfLf...f[]f"fg,ÌfhfLf...f[]f"fg-¼,ª•\ަ,³,ê,Ü,·[]B

fOf<□[fvfvfŠf"f^,ŕێ□,³,ê,Ä,¢,é^ó□üfhfLf...f□f"fg,Ì□Š—LŽÒ-¼,ª•\ަ,³,ê,Ü,·□B

,±,Ìf\_fCfAf□fOf{fbfNfX,ð•Â,¶,Ü,·□B

fhfLf…f□f"fg,Ì^ó□ü,ª□I—¹,∙,é,Æ'Ê'm,³,ê,Ü,·□B

 $\ \ \circ G \square \ddot{u}, \underline{a} \square I - \underline{1}, \mu, \frac{1}{2} fhfLf...f \square f"fg, \tilde{l}fhfLf...f \square f"fg - \frac{1}{4}, \underline{a} \bullet \tilde{Z}, \tilde{s}, \hat{e}, \ddot{U}, \Box B$ 

ſhſLſ...ſ□ſ"ſg,ð^ó□ü,μ,½ſvſŠſ"ſ^,Ì□Ý'u□ê□Š,ð∙\ަ,μ,Ü,·□B

,±,Ìf\_fCfAf□fOf{fbfNfX,ð•Â,¶,Ü,·□B

 $fOf \leftarrow [fvfvf \check{S}f"f^, \pounds, \dot{I}_A \bullet_i \square", \dot{I}_V f\check{S}f"f^, \delta 1, \hat{A}, \dot{I}_V f\check{S}f"f^, \dot{E}"o^{^,}, \mu, \frac{1}{2} cm^{1/2} fvf\check{S}f"f^, \dot{I}, \pm, \pounds, \dot{A}, \cdot \square B$ 

# fOf<[[fvfvfŠf"f^—pPSW,Ìf]fbfZ[[fW

 $fOf \left[ \left[ fvfvfŠf"f^-pPSW, i\right] fbfZ[[fW,É'î, , é'î]^+ û_-@, É, Â, ¢, Ä, i]A, *, ê, ¼, ê, i] \in -U, \delta fNfŠfbfN, \mu, Ä, , ¾, ³, ¢]B \\ LANf \left[ [fh, \delta, ^2-p, E, E, A, Ä, ¢, é] ê] +, ifOf \left[ fvfvfŠf"f^-pPSW, if] fbfZ[[fW, ª^ ù, E, G] e] +, ª, , è, Ü, ·]B \\ \right]$ 

# fOf<[[fvfvfŠf"f^—pPSW,Ìf]fbfZ][fW

## <mark>፼</mark>fGf‰**□[•∖**ަ

{button ,JI(`NECDSW.HLP>sub1',`SDH\_DSW\_SPSTATUS\_PAUSE')} fvfŠf"f^,ĺ^ꎞ'âŽ~'†,Å,·

{button ,JI(`NECDSW.HLP>sub1',`SDH\_DSW\_PRN\_M\_UNKNOWNSTATUS')} flfbfgf $\Box \Box [fNfvfŠf"f^,] 0(\hat{O}, \bullet s-3/4, Å, \cdot$ 

# **</u>@'Ê'm∙∖ަ**

{button ,JI(`NECDSW.HLP>sub1',`SDH\_DSW\_PRN\_M\_RPC\_ERROR')}

{button ,JI(`NECDSW.HLP>sub1',`SDH\_DSW\_PRN\_M\_NOTNETCOMM')} flfbfgf□□[fNŠÖ~A,Ì"à•"fGf ‰□[,Å,·

# **፼'Ê**∏í∙∖ަ

{button ,JI(`NECDSW.HLP>sub1',`SDH\_DSW\_PRN\_L\_ONLINE')} ^ó□ü,Å,«,Ü,·
{button ,JI(`NECDSW.HLP>sub1',`SDH\_DSW\_SPSTATUS\_JOB\_EXIST')} ^ó□üfhfLf...
f□f"fg,ð□€"õ'†,Å,·

## ,²′□^Ó

- $\begin{array}{l} n \quad fOf < [[fv, \acute{E}[]\check{S}' \circledast, \cdot, \acute{e}fvf\check{S}f''f^, \dot{l}] \\ & (\dot{0}, \acute{E}, \dot{A}, \acute{e}, \ddot{A}] \\ & (\dot{0}, \acute{e}, \dot{A}] \\ & (\dot{0}, \acute{e}, \dot{A}] \\ & (\dot{0}, \acute{e}, \dot{A}] \\ & (\dot{0}, \acute{e}, \dot{A}] \\ & (\dot{0}, \dot{A}] \\ & (\dot{0}, \dot{A}] \\ & (\dot{1}, \dot{A}] \\ & (\dot{1}, \dot{A}]$
- n [mPSW,Ìf[]fbfZ[[fW[n,ðŽQ[]Æ,·,é,É,Í[]AWindows 98/95, Windows NT 4.0,Ì[]ê[]‡,Í[]A[]mfXf^[]fg[]nf[]fjf... [[,Ì[]mfvf[]fOf‰f€[]n[]|[]mfvfŠf"f^<@Ží-¼[]n[]|[]mPrintAgentfwf<fv[]n[] []mPSW,Ìf[]fbfZ[[fW[]n,ðWindows NT 3.51,Ì[]ê[]‡,Í[]A[]mfvf[]fOf‰f€f}fl[]fWff[]n,Ì[]mfvfŠf"f^<@Ží-¼[]n[]| []mPrintAgentfwf<fv[]n[]|[]mPSW,Ìf[]fbfZ[[fW[]n,ðfNfŠfbfN,µ,Ä,,¾,4],6]]B
- n ,²Žg—p,É,È,Á,Ä,¢,éfvfŠf"f^,É,æ,Á,Ä□APrintAgent,ªfTf|□[fg,µ,Ä,¢,éOS,ª^Ù,È,è,Ü,·□B□Ú,µ,-, ,Í□AfvfŠf"f^,É•t'®,Ìf†□[fU□[fYf}fjf...fAf<"™,Å,²Šm"F,,¾,³,¢□B

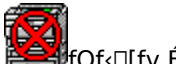

fOf<□[fv,É□Š'®,·,éfvfŠf"f^,ª, ,è,Ü,¹,ñ□B</pre>

### 'Î<u></u>]^∙û-@

bfof
fof
fof
fof
fof
fof
fof
fof
fof
fof
fof
fof
fof
fof
fof
fof
fof
fof
fof
fof
fof
fof
fof
fof
fof
fof
fof
fof
fof
fof
fof
fof
fof
fof
fof
fof
fof
fof
fof
fof
fof
fof
fof
fof
fof
fof
fof
fof
fof
fof
fof
fof
fof
fof
fof
fof
fof
fof
fof
fof
fof
fof
fof
fof
fof
fof
fof
fof
fof
fof
fof
fof
fof
fof
fof
fof
fof
fof
fof
fof
fof
fof
fof
fof
fof
fof
fof
fof
fof
fof
fof
fof
fof
fof
fof
fof
fof
fof
fof
fof
fof
fof
fof
fof
fof
fof
fof
fof
fof
fof
fof
fof
fof
fof
fof
fof
fof
fof
fof
fof
fof
fof
fof
fof
fof
fof
fof
fof
fof
fof
fof
fof
fof
fof
fof
fof
fof
fof
fof
fof
fof
fof
fof
fof
fof
fof
fof
fof
fof
fof
fof
fof
fof
fof
fof
fof
fof
fof
fof
fof
fof
fof
fof
fof
fof
fof
fof
fof
fof
fof
fof
fof
fof
fof
fof
fof
fof
fof
fof
fof
fof
fof
fof
fof
fof
fof</p

fOf‹□[fv,É□Šʻ®,·,éfvfŠf"f^,ª,·,×,ÄfGf‰□[,Å,·

'Î]^•û-@

$$\begin{split} & \oint Of \left( \left[ fv, \acute{E} \right] \check{S}' \otimes , \cdot, \acute{e}, \cdot, \times, \ddot{A}, \dot{I} fv f \check{S} f'' f^{,a} \acute{O} \right] \ddot{u}, \dot{A}, \ll, \dot{E}, \dot{e} \right] \acute{O} (\acute{O}, \acute{E}, \dot{E}, \acute{A}, \ddot{A}, \dot{e}, \ddot{U}, \cdot \Box Bf Of \left( \Box \left[ fv fv f \check{S} f'' f^{^} \hat{e} - - \right] \right] \dot{U} \left[ \acute{O}, \acute{O}, \check{\delta} \check{S} m'' F, \mu, \ddot{A} fv f \check{S} f'' f^{^}, \dot{E} \bullet t' \otimes , \dot{I} fu \right] \left[ fU \Box \left[ fY f \right] fj f... fAf \left( , \odot fv f \check{S} f'' f^{^}, \dot{I} PSW, \dot{I} fw f \left( fv, \check{\delta}, \overset{2}{Z} Q \Box \mathcal{A}, \overset{3}{\mathcal{A}}, \overset{3}{\mathcal{A}}, \dot{q} \right) \right] \right] \end{split}$$

,²′□^Ó

- n [mPSW,Ìf[]fbfZ[[fW[]n,ðŽQ[]Æ,·,é,É,Í[]AWindows 98/95, Windows NT 4.0,Ì[]ê[]‡,Í[]A[]mfXf^[][fg[]nf[]fjf... [[,Ì[mfvf[]fOf‰f€[]n[]|[mfvfŠf"f^<@Ží-¼[]n[]|[mPrintAgentfwf<fv[]n[]| []mPSW,Ìf[]fbfZ[[fW[]n,ðWindows NT 3.51,Ì[]ê[]‡,Í[]A[]mfvf[]fOf‰f€f}fl[][fWff[]n,Ì[]mfvfŠf"f^<@Ží-¼[]n[]  $[mPrintAgentfwf{fv[n]}]$   $[mPSW, ]f[fbfZ][fW[n, \delta fNfSfbfN, \mu, \ddot{A}, , ]]{4}, ]$
- n ,²Žg—p,É,È,Á,Ä,¢,éfvfŠf"f^,É,æ,Á,Ä□APrintAgent,ªfTf|□[fg,µ,Ä,¢,éOS,ª^Ù,È,è,Ü,·□B□Ú,µ,-,Í□AfvfŠf"f^,É•t'®,Ìf†□[fU□[fYf}fjf...fAf<"™,Å,²Šm"F,,¾,³,¢□B

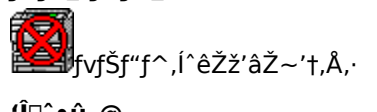

### 'Î]^∙û-@

,²′□^Ó

n fT[[fofRf"fsf...[[f^,ÌOS,ªWindows 98/95,Ì]ê[]‡,É,Í[]AfNf‰fCfAf"fgfRf"fsf...  $[[f^, \odot, \varsigma, ifvfŠf"f^, i^2Ž'aŽ~[A[A]J, i]s, !, U, i, n]BfT[[fofRf"fsf...]$  $[[f^]\tilde{a}, \hat{A}fvf\tilde{S}f"f^, \hat{a}^2\tilde{Z}z'\hat{a}\tilde{Z} \sim, \hat{a}, \hat{e}, \frac{1}{2}, \mathcal{E}, \ll, \hat{I}[]AfT[]fofRf"fsf...$  $[[f^,]] mfvfŠf"f^ftfHf (f_0, h')] fvfŠf"f^fAfCfRf", \deltaf_fuf (fNfŠfbfN, \mu Af)] fjf...$  $[[,\hat{l}]mfvf\check{S}f"f^[n, \mathbb{O}, c]m^{\hat{e}}\check{Z}\check{z}'\hat{a}\check{Z} \sim [n,\hat{l}^{\hat{f}}fFfbfN, \delta, \hat{l}, ], \mu, \ddot{A}, ]^{4}, ]^{3}, c]B$ 

flfbfgf□□[fNfvfŠf"f^,ĺflftf‰fCf"□ì‹Æ'†,Å,·

'Î<u></u>]^∙û-@

flfbfgf□□[fN,ª□³□í,É□Ú'±,³,ê,Ä,¢,é,©Šm"F,µ,Ä,,¾,³,¢□B

fT□[fofRf"fsf...□[f^,ª<N"®,μ,Ä,¢,é,©Šm"F,μ,Ä,,¾,³,¢□B

Jflfbfgf□□[fNfvfŠf"f^,Ì□ó'Ô,ª•s–¾,Å,·

'Î<u></u>]^∙û-@

flfbfgf□□[fN,ª□³□í,É□Ú'±,³,ê,Ä,¢,é,©Šm"F,µ,Ä,,¾,³,¢□B

fT□[fofRf"fsf...□[f^,ª<N" ® ,μ,Ä,¢,é,©Šm"F,μ,Ä,,¾,³,¢□B

fT[[fo,Å[]Ú'±fvfŠf"f<sup>^,a</sup>‹¤—L,³,ê,Ä,¢,é,©,ðŠm"F,μ,Ä,,¾,³,¢]B (¤—L,μ,Ä,¢,éfvfŠf"f<sup>^,a</sup>fT[[fo,É"o<sup>~</sup>^,³,ê,Ä,¢,é,©,ðŠm"F,μ,Ä,,¾,³,¢]B

ၯၟ fvfŠf"f^,ÌfAfNfZfXŒ ,ª, ,é,©,ðŠm"F,μ,Ä,,¾,³,¢[]B

'Î<u></u>]^∙û-@

ĨĨ, Žg,¢,ÌfRf"fsf...[[f^,ð[]Ä<N"®,μ,Ä,,¾,³,¢[]B[]Ä<N"®Œã[]A"¯,¶fGf‰[[,ª"-[]¶,·,é[]ê[]‡,ĺ[]APrintAgent,ð[]ÄfCf"fXfg[][f<,μ,Ä,,¾,³,¢[]B

fXfe□[f^fX□î•ñ fvfŠf"f^,Ì□î•ñ,ðŽæ"¾'†,Å,·

'Î]^∙û-@

8 
$$\label{eq:point_formula} \begin{split} & \fbox{fvfSf"f^,l]} \\ p,l] & en, \deltaZ & ``^3, \mu, A, e, U, \cdot Bflfbfgf] \\ D,l] & en, l] & fvfSf"f^, l] \\ en, l] & en, lZ & ``^3, en, lZ & ``^3, en, l$$

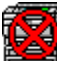

flfbfgf□□[fNfvfŠf"f^,Ì□î•ñ,ĺŽæ"¾,Å,«,Ü,¹,ň

'Î<u></u>]^∙û-@

 $\label{eq:started_started_st$ 

### fXfe[[f^fX]î•ñ

flfbfgf□□[fNfvfŠf"f^,Ì□î•ñ,ªŽæ"¾,Å,«,Ü,¹,ñ

'Î]^•û-@

^ó□ü,ĺ‰Â"\,©,à,μ,ê,Ü,¹,ñ,ª□Aflfbfgf□□[fN<¤—LfvfŠf"f^,Ì□î•ñ,ªŽæ"¾,Å,«,Ü,¹,ñ□B

 $\label{eq:ft_lfofRf"fsf..._lf^, ÉPrintAgent, afCf"fXfg_lf<, a, e, A, e, E, e_e_i, i_Aflfbfgf_lfor< w-LfvfSf"f^, i_i^+ f^, i_A, A, w, U, a, B \\$ 

J //Land Alignment Agent, Ìfvf□fpfefB□n,Å□A□m<¤—LfvfŠf"f^,ð'ñ<Ÿ,·,é□n,ªf`fFfbfN,³,ê,Ä,¢ ,é,©,Ç,¤,©Šm"F,µ,Ä,,¾,³,¢□B^ê'U□A<¤—LfvfŠf"f^,ð'ñ<Ÿ,µ,È,¢□Ý'è,É,µ,½, ,Æ□A□Ä,Ñ□m<¤— LfvfŠf"f^,ð'ñ<Ÿ,·,é□n,ðf`fFfbfN,·,é,±,Æ,É,æ,èflfbfgf□□[fN<¤—LfvfŠf"f^,Ì□î•ñ,ªŽæ"¾,Å,«,é,æ,¤,É,È,é,±

ſŢŢŪ[fofŖſ"fsf...□[f^,ÌfvfŠf"f^ftfHf‹f\_□^fvfŠf"fgf}fl□[fWff,É,¨,¢,Ä□AfvfŠf"f^,Ì‹¤—L□E‹¤—L-

-{f[]fbfZ[][fW,ª'·,'±,[]ê[]‡,Í[]A^ê"x[]APrintAgent,ð[]I—¹,µ,Ä,©,ç[]APrintAgent,ð<N"®,µ'¼,µ,Ä,,¾,³,¢

flfbfgf□□[fNŠÖ~A,Ì"à•"fGf‰□[,Å,·

'Î]^∙û-@

 $PrintAgent, \hat{I}fbfgf \_ [fNf, fWf ... \_ [f < , ^{a} \_ ] ] (i, É'' @ \_), \mu, \ddot{A}, ¢, \ddot{U}, ^{1}, \tilde{n} \_ B$ 

, ¨Žg,¢,ÌfRf"fsf...□[f^,Ì□mPrintAgent,Ìfvf□fpfefB□n,Å□A^ê'U□A‹¤—LfvfŠf"f^,ð—~—p,µ,È,¢□Ý'è,É,µ,½, ,Æ□A□Ä,Ň□m‹¤—LfvfŠf"f^,ð—~—p,·,é□n,ðf`fFfbfN,·,é,±,Æ,É,æ,èflfbfgf□□[fN‹¤— LfvfŠf"f^,Ì□î•ñ,ªŽæ"¾,Å,«,é,æ,¤,É,È,é,±,Æ,ª, ,è,Ü,·□B

T]][fofRf"fsf...][f^,Ì]mPrintAgent,Ìfvf][fpfefB]n,Å]A^ê'U]A<u—LfvfŠf"f^,ð'ñ<Ÿ,μ,È,¢]Ý'è,É,μ,½, ,Æ [A]Ä,Ñ]m<u—LfvfŠf"f^,ð'ñ<Ÿ,·,é]n,ðf`fFfbfN,·,é,±,Æ,É,æ,èflfbfgf]][fN<u— LfvfŠf"f^,Ì]î•ñ,ªŽæ"¾,Å,«,é,æ,¤,É,È,é,±,Æ,ª, ,è,Ü,·]B

fGf‰□[,ª□Ä",·,é□ê□‡,Í□APrintAgent,ð□ÄfCf"fXfg□[f<,μ,Ä,,¾,³,¢□B

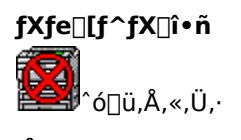

'Î<u></u>]^∙û-@

ó\_üfhfLf...f\_f"fg,ð\_€"ő'†,Å,·

'Î]^∙û-@

Ĩ fvfŠf"f^,É^ó□üfhfLf…f□f"fg,ð'—□M,·,é□€"õ,ð,μ,Ä,¢,Ü,·□B□ifXfv□[f<'t□j

,²′□^Ó

 $fvf\check{S}f''f^{,\underline{a}'14} [1] \check{U}, \hat{A}, \check{E}, \underline{a}, \acute{A}, \ddot{A}, \acute{e}, \acute{e}fRf''fsf ... [[f^{,}]OS, \underline{a} Windows NT, \grave{I}] \hat{e} [] \ddagger, \acute{I} [] A\check{Z}\ddot{Y}, \grave{I}''_{,} \acute{E}, \underline{a}'] \hat{O}, \underline{a}', \underline{a}, \underline{a}, \underline{a} ] = 0$ 

n ^ó[]üfhfLf...f[]f"fg,ª^ꎞ'âŽ~,³,ê,½]]ê[]‡,à[]A,±,Ìf[]fbfZ[][fW,ª•\ަ,³,ê,é,±,Æ,ª, ,è,Ü,·[]BfvfŠf"f^,ª'¼[]Ú,Â, È,ª,Á,Ä,¢,éfRf"fsf...[][f^,Ì]]mfvfŠf"f^ftfHf<f\_]n,ðŠJ,«[A'Î]]Û,ÌfvfŠf"f^,ÌfvfŠf"f^fEfBf"fhfE,©,ç'-[]M'†,ÌfhfLf...f]]f"fg,ð'I'ð,µ[]A[]mfhfLf...f]]f"fg[]n,©,ç[]m[]ÄŠJ[]n,ðfNfŠfbfN,µ,Ä,-,¾,³,¢[]BfvfŠf"f^,ÌfAfNfZfXŒ,ª,È,¢[]ê[]‡,Í[]AfvfŠf"f^,ª'¼[]Ú,Â,È,ª,Á,Ä,¢,éfRf"fsf...][f^,ÌŠÇ--]ŽÒ,É~A-[],µ,Ä,,¾,³,¢]]B